## Lab 1 (Full Score: 20 points)

## (Due by 2/4/Friday Midnight at Moodle)

| Your name: | Score: |
|------------|--------|
|            |        |

Learn how to use Quartus II software package:

- Install Quartus II (Web Edition 9.1) on your computer.
  - You may download from the CS department's R: Drive at "R:\Yi\Quartus Installer v9.1.sp2"
  - The file name is "91sp2\_quartus\_free"
- Read Quartus II Tutorial—Introduction in Using Schematic Design with Quartus II (a PDF file located on the course website at <a href="http://cs.salemstate.edu/~b\_yi/2011Spring/CSC295/resources/QuartusII\_Tutorial.pdf">http://cs.salemstate.edu/~b\_yi/2011Spring/CSC295/resources/QuartusII\_Tutorial.pdf</a>).
- Go through the Tutorial's Step 1 through Step 6 inclusive on pages 3~26. Design, test, simulate the logic circuit shown in the Tutorial.

## Submission (at MOODLE):

A Word or PDF file that including the screenshots taken your computer, like the following figures in the Tutorial:

- Figure 23
- Figure 27
- Figure 35
- Figure 36
- Figure 38
- (Add your name at the beginning of the file)

How to submit at Moodle?

- Go to <u>http://moodle.salemstate.edu/</u>
- Login with your Navigator username and password
- Select Spring 2011
- Select "CSC295\_01\_xxxx"
- Click on "Assignments"
- Click on "Lab#1\_Submission\_HERE" to upload your file.
- Note: your file size must be less than 2MB!!!—don't add BIG picture/screenshots!!!